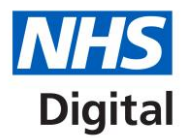

# Profile editor user guide

Managing extended hours information on GP profiles

Published October 26 2018

Information and technology for better health and care

Copyright © 2018 NHS Digital

# Contents

| Introduction                        | 3  |
|-------------------------------------|----|
| What is the profile editor?         | 3  |
| Registering and logging in          | 5  |
| Logging into your account           | 5  |
| Resetting your password             | 6  |
| Logging out                         | 7  |
| Finding a profile                   | 7  |
| Updating extended hours information | 9  |
| How to contact us                   | 12 |

### Introduction

The objective of this document is to show clinical commissioning groups (CCGs) and GP practices how they can update extended hours information on GP profiles.

For further information about profiles, including how to add and update images, videos, services, facilities and staff details, please see the profile editor user guide.

#### What is the profile editor?

The NHS website profile editor is a content management system that allows health providers to edit their service profiles on the NHS website.

Each CCG and individual GP practice has a profile on the site. Its associated GP practices are listed within a CCG profile.

A GP practice within the profile editor is defined as a GP practice or GP branch location. A GP practice offering clinical services through 5 locations will consequently have 5 profiles. Please note that we currently do not offer profiles for GP federations.

GP practices usually edit and maintain the information within their practice profile(s). This task is normally performed by practice managers.

Each CCG has the ability to add and edit its own profile and the profiles of its associated GP practices.

Important: As NHS Digital has granted ownership rights of GP profiles on the NHS website to GP practices, CCGs must engage and consult with the GP practices in their area before making any changes to their profile information.

#### **CCG profiles**

CCG profiles contain editable sections arranged in the following tabs:

- Overview: CCG name, telephone number, address, URL, introduction, service information and news
- GPs: a list of practices and services for which the CCG is responsible
- FAQs: frequently asked questions
- Contact: contact details, including name, address, telephone number and website address

| MHS City And Hackney CCG                                                                                                    |        |
|----------------------------------------------------------------------------------------------------|--------|
| 020 3816 3222<br>3rd Floor A Block, St Leonards Hospital, Nuttall Street , London, N1 5LZ<br><u>http://www.cityandhackneyccg.nhs.uk/</u> |        |
| Overview GPs FAQs Contact                                                                                                    |        |
| Overview                                                                                                    | G tabs |
| Last updated on 02 April 2013.                                                                                                    |        |
| Information supplied by NHS City And Hackney CCG                                                                                         | _      |

#### **GP profiles**

Individual GP profiles contain editable sections arranged in the following tabs:

- Overview: organisation name, address, introduction, news, image, video, surgery times (including evenings, weekends, out-of-hours services, public holidays and other dates)
- Services & clinics: name, description and link to further information
- Facilities: introduction, more information panel, facility name, facility description and details, and photo
- Staff: names, titles, roles, description and photo
- Contact: name, address, telephone, fax, website link, email address, map, directions, travel information, parking details, visiting information and catchment area

| Ashci     Ashci     O1274612     Newlands Way     Website addre   | coft Sur<br>2279<br>, Eccleshill , Bradfo<br>ass not added | <b>gery</b><br>rd, West Yorkshire,   | .BD10 0JE                       |                  |                                            | Based on G                         | Charles for this GF                   | review<br><sup>9</sup> surgery |
|-------------------------------------------------------------------|------------------------------------------------------------|--------------------------------------|---------------------------------|------------------|--------------------------------------------|------------------------------------|---------------------------------------|--------------------------------|
| Overview Servic                                                   | ces & clinics Fa                                           | cilities Staff                       | Performance Contact Re          | views and rating | js Leave revi                              | ew                                 |                                       |                                |
| Welcome to Ashcroft                                               | Surgery, we also ha                                        | ave:-                                |                                 |                  | Key facts                                  |                                    |                                       |                                |
| A surgery website - <u>w</u><br>An email patient grou<br>manager, | p so if you want to                                        | <u>/.co.uk,</u><br>be a member pleas | e ask reception to pass your er | nail to the      | Registered p                               | atients                            | 8850 patients                         | GP tabs                        |
| Allow registration for record.                                    | on-line access to be                                       | ook appoimntments                    | , order prescritptionds and see | a summary        | Weekday eve<br>weekend app<br>offered here | ning and<br>ointments<br>or nearby | YES Contact<br>for appo<br>availabili | practice<br>intment<br>ity     |
| Reception times                                                   | Surgery times                                              | Out of hours                         |                                 |                  | More informatio                            | n about this data                  |                                       |                                |
| Monday                                                            | 08:00 - 13:00                                              | 13:00 - 18:00                        |                                 |                  | More on how we                             | e perform                          |                                       |                                |
| Tuesday                                                           | 08:00 - 13:00                                              | 13:00 - 18:00                        |                                 |                  | We are                                     | e currently accept                 | ing new patients                      |                                |
| Wednesday                                                         | 08:00 - 13:00                                              | 13:00 - 18:00                        |                                 |                  | Please register during reception hours     |                                    |                                       |                                |

# **Registering and logging in**

Your organisation should have received its own login permissions (username and password).

If not, register for the profile editing service by emailing the NHS website service desk (<u>nhswebsite.servicedesk@nhs.net</u>) with your name, job title, organisation name, telephone number and the details of the profiles you want to edit.

Please use your NHSmail account when requesting editing rights, as your email address will be used to validate your request. It will take longer to process your request if you use a non-NHSmail address.

Please note: GP practices may have multiple editors. You are not limited to 1 profile editor account. Please call the NHS website service desk if you have either lost your credentials or wish to appoint a new editor.

#### Logging into your account

To edit your profile, you first need to log in.

Log in with the username and password provided by the service desk when you registered.

#### To log in:

- 1. Go to www.nhs.uk.
- 2. Click 'Profile editor login' at the bottom of any page.

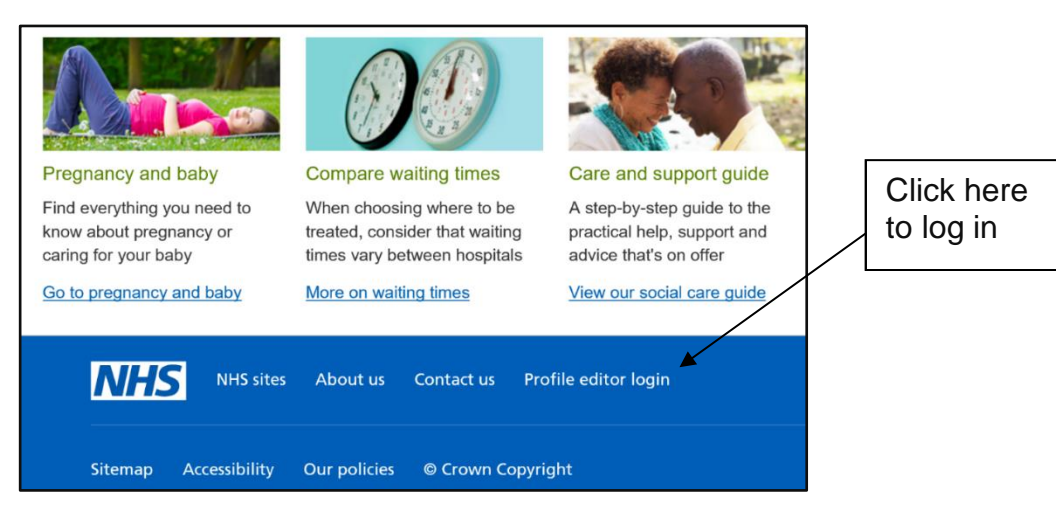

3. Enter your username (usually your email address) and password, and then click on the 'Log in' button.

| Email address:<br>Password: | Enter email address      |   |                  |   |
|-----------------------------|--------------------------|---|------------------|---|
|                             | Log in →                 |   | =<br>nter userna | m |
|                             | Forgotten your password? | 6 | and passwor      | d |

4. After logging in, you will be presented with a list of profiles for which you have editing rights.

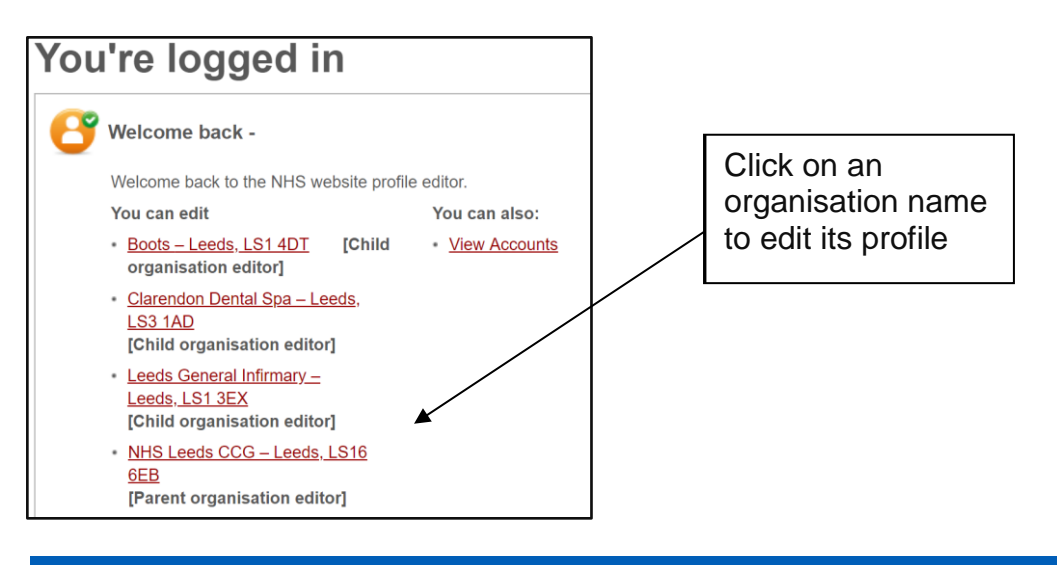

*Tip:* If you're editing several profiles, bookmark this page so you can easily return to the list.

- 5. To edit a profile, click on the CCG or GP practice name in the list.
- 6. If you are a CCG editor wanting to edit a list of GP practices, click on the CCG name, select the 'GPs' tab and then click on the GP you want to edit.

#### **Resetting your password**

To reset your password, click on the 'Forgotten your password?' link displayed below the account login fields.

Enter the email address used to set up your account and click 'Reset password'. A new password will be emailed to you.

#### Logging out

When you have finished your editing session, close your browser to log out.

### Finding a profile

To find a profile, go to <u>www.nhs.uk</u>, click on 'Services near you' and search for your organisation using the 'Find' and 'Location' boxes, or by using the A-Z letters.

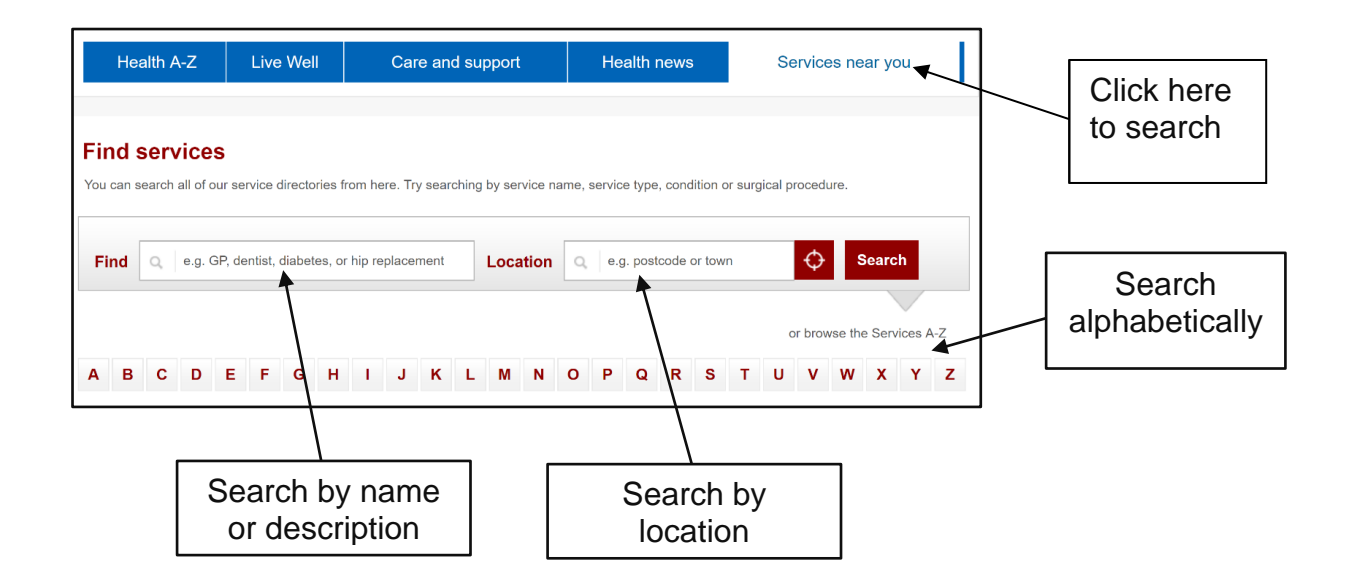

#### To find a CCG profile and access its list of GPs:

1. Enter 'CCG' in the 'Find' box and select 'clinical commissioning group' from the dropdown.

| Find services                                                          | Enter (CCC)          |
|------------------------------------------------------------------------|----------------------|
| You can search all of our service directories from here. Try searching | Enter CCG            |
| Find ccg                                                               |                      |
|                                                                        | Select from dropdown |

- 2. Enter the location, then click 'Search'.
- 3. Select the relevant CCG from the list of results.
- 4. Click on the 'GPs' tab to see a list of associated GPs.

| 😳 NHS Leeds CCG                                                                                                    | · · · · · · · · · · · · · · · · · · · |
|----------------------------------------------------------------------------------------------------|---------------------------------------|
| 0113 843 5470<br>Units B5-B9 Wira Business Park, West Park Ring Road , Leeds, West \<br><u>https://www.leedsccg.nhs.uk/</u> | Click the<br>'GPs' tab                |
| Overview GPs FAQs Contact                                                                                                   |                                       |
| GPs                                                                                                    |                                       |
| Select a GP to find out about the services they provide                                                                     |                                       |
| Abbey Grange Medical Practice                                                                                               | Select GP                             |
| The Abbey Medical Centre Norman Street Leeds West Yorkshire LS5 3JN<br>Tel: 01132951844                                     | from the list                         |

## **Updating extended hours information**

Extended hours information is displayed and updated within the opening times module in the Overview tab of the GP practice profile. To edit this information, you will need to log into the profile editor and find the relevant profile (see previous sections).

| NHS                                                   |                                                          |                                      |                                  |                | Enter a se                                                            | earch term                                            | Q                             |                                                 |
|-------------------------------------------------------|----------------------------------------------------------|--------------------------------------|----------------------------------|----------------|-----------------------------------------------------------------------|-------------------------------------------------------|-------------------------------|-------------------------------------------------|
| Health A-Z                                            | Liv                                                      | ve Well                              | Care and supp                    | port           | Health news                                                           | Services near                                         | r you                         |                                                 |
| This branch belongs<br>Edit Practice Group d          | to a practice gro<br>letails <u>Edit o</u> f             | up<br>ther branches                  | Set Page Title                   |                |                                                                       |                                                       |                               |                                                 |
| hese pages are visible                                | e to the public.                                         | Who can edit pag                     | es in your practice group?       | Aliases for th | is organisation Verify Informati                                      | on Help and                                           | tips                          |                                                 |
|                                                       |                                                          |                                      | How do I                         | edit this? 🔞   |                                                                       |                                                       |                               |                                                 |
| 😨 Addir                                               | ngham                                                    | Surger                               | y                                |                | Based on                                                              | 4 ratings for this GP surge                           | ew<br>ery                     |                                                 |
| 0194383<br>Addingham Mo<br>http://www.ad              | 0367<br>edical Centre, 15 <sup>4</sup><br>Idinghamsurgen | 1A Main Street, Ac<br><b>y.co.uk</b> | ldingham , Ilkley, West Yorkshir | re, LS29 0LZ   |                                                                       |                                                       |                               |                                                 |
| Overview Service<br>News: You currently I<br>Overview | es & clinics Fa                                          | Incilities Staff                     | FAQ Performance Cont             | tact Reviews   | and ratings Leave review                                              |                                                       | oeni<br>odul<br>vervi<br>e GF | ng times<br>e in the<br>iew tab of<br>P profile |
|                                                       |                                                          |                                      | Add an introduction to           | this page 😳    | Key facts                                                             | This cannol                                           |                               | p.oo                                            |
|                                                       |                                                          |                                      | 1                                | Edit           | Registered patients                                                   | 2968 patients                                         |                               |                                                 |
| Opening times<br>Reception times                      |                                                          |                                      |                                  |                | Weekday evening and<br>weekend appointments<br>offered here or nearby | YES Contact practic<br>for appointmen<br>availability | e<br>t                        |                                                 |
| Monday<br>Tuesday                                     | 08:00 - 12:00<br>08:00 - 12:00                           | 12:00 - 18:00<br>12:00 - 18:00       | 18:00 - 20:00                    |                | More information about this data                                      |                                                       |                               |                                                 |
| Wednesday                                             | 08:00 - 12:00                                            | 12:00 - 18:00                        |                                  |                | More on how we perform                                                |                                                       |                               |                                                 |
| Thursday                                              | 08:00 - 12:00                                            | 12:00 - 18:00                        |                                  |                |                                                                       | Edi                                                   | t 🗈                           |                                                 |

Extended hours information is displayed in a separate tab, titled 'Evening/weekends'. The tab only appears when you add extended hours information in the 'Opening times' module and saved it.

After the information is saved, The Profile Editor will automatically add some text which describes the extended hours service nationally. This will be placed above the information that you have entered. This is done to support patient's understanding of this service

With this in mind, you should enter information on:

- · where and when evening and weekend appointments are available
- how and when patients can book these appointments

| Evenings/weekends You can now see a GP or other healthcare professional during: - weekday evenings between 6.30pm and 8.00pm - Saturdays and Sundays | Non-editable text describing<br>the extended hours service<br>nationally |
|----------------------------------------------------------------------------------------------------|--------------------------------------------------------------------------|
| To book an appointment, talk to your GP practice or visit their website. You may be able to get an ap the same day if required.                      | pointment on                                                             |
| You may be offered an appointment at:                                                                                                    |                                                                          |
| <ul> <li>your GP practice</li> <li>another local GP practice</li> <li>another local NHS service - such as a General Practice Hub</li> </ul>          |                                                                          |

#### To update extended hours

- 1. Log into your account, find the GP practice you want to edit (see previous sections) and click on its name.
- 2. In the Overview tab, click on the 'Edit' button of the 'Opening times' module.

| Overview          | ices & clinics Fa    | acilities Staff | FAQ Performance | Contact F                | Reviews a |          |
|-------------------|----------------------|-----------------|-----------------|--------------------------|-----------|----------|
| News: You current | tly have no news. Ac | dd news         |                 |                          |           |          |
| Overview          |                      |                 |                 |                          |           |          |
|                   |                      |                 | Add an introdu  | <u>ction to this pag</u> | je 🖸      | Click on |
|                   |                      |                 |                 | Add a vide               | 0 😳       |          |
|                   |                      |                 |                 | Ed                       | lit 街     |          |
| Opening time      | S                    |                 |                 |                          |           |          |
| Reception times   |                      |                 |                 |                          |           |          |
| Monday            | 08:00 - 12:00        | 12:00 - 18:00   | 18:00 - 20:00   |                          |           |          |
| Tuesday           | 08:00 - 12:00        | 12:00 - 18:00   |                 |                          |           |          |
| Wednesday         | 08:00 - 12:00        | 12:00 - 18:00   |                 |                          |           |          |

3. In the 'Evenings/weekends' information box, enter extended hours information – for example, what is available, where local hubs are located and how to book an appointment. Please read the guidance text for further advice on what to enter.

| Evenings/weekends information                                                                                                    |                                             |
|----------------------------------------------------------------------------------------------------|---------------------------------------------|
| This section is where you should enter some guidance for patients on your CCG commissioned extended access service (evening and weekend appointments).                                                                                            |                                             |
| Please do include in this section:                                                                                                    | Guidance                                    |
| <ul> <li>when and where your extended hours appointments take place</li> <li>how and when patients can book them</li> </ul>                                                                                                    |                                             |
| Please do not include in this section:                                                                                                    |                                             |
| <ul> <li>a description of the extended hours service - this will appear on the page automatically</li> <li>any DES funded evening or weekend sessions - you can continue to include these with the main surgery times of your practice</li> </ul> |                                             |
|                                                                                                    | Enter extended<br>hours information<br>here |
| 4 F                                                                                                    |                                             |
| 200 characters remaining                                                                                                    |                                             |

4. Click 'Save'. The changes that you have made will immediately appear within the 'Opening times' module. The information you have just entered is displayed below the non-editable text.

|   | NI 114 I I    |
|---|---------------|
|   | Non-editable  |
|   | text          |
|   |               |
|   | Editable text |
|   | (evample)     |
|   | (example)     |
|   |               |
|   |               |
|   |               |
|   | Last verified |
|   | date          |
|   |               |
| - |               |

5. If you don't want to keep your most recently saved change, you can scroll up and click 'Undo' to remove it.

| Overview                |                                    |                            |
|-------------------------|------------------------------------|----------------------------|
|                         | Add an introduction to this page 🧕 |                            |
|                         | Add a video 😲                      |                            |
|                         | Edit                               |                            |
| Changes have been saved | Undo 🌋                             |                            |
| Opening times           |                                    | Click to undo<br>your most |
| Reception times         |                                    | recent change              |

#### How the information is displayed to the public

An Evenings/weekends tab will appear for website users in the Overview tab under 'Opening times'. Please note that changes to your profile information can take up to 24 hours to be published on the website.

The Overview tab will contain the non-editable text relating to extended hours above the local information you have entered (see image below).

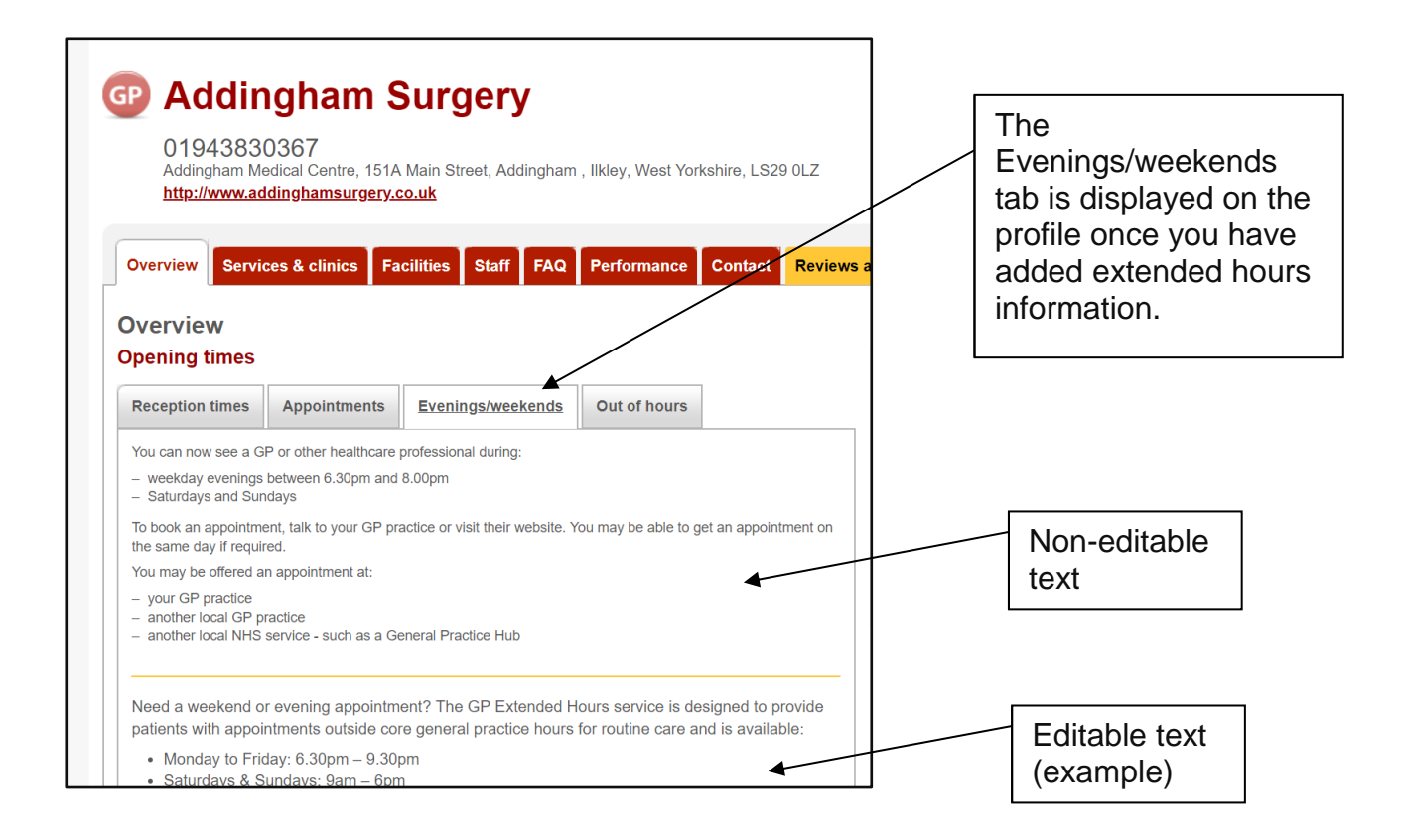

### How to contact us

If you would like any further advice about the NHS website, email the service desk at: <a href="mailto:nhswebsite.servicedesk@nhs.net">nhswebsite.servicedesk@nhs.net</a>.